# Studio 15 Inicio rápido

Editar

Esta guía de inicio rápido le explica las secciones más importantes de Pinnacle Studio 15 y está ideada para ayudarle a la hora de crear su primera película. Desde cargar vídeos, música e imágenes hasta su publicación en Internet o grabación en CD u otro medio

En caso de precisar más información relacionada con algún tema, abra el menú de Ayuda de Studio 15. Allí encontrará el manual completo.

### Importar

### **1 Importar:** vídeo, audio e imágenes

Conecte todos los dispositivos y medios de almacenamiento que incluyan vídeo, audio e imágenes: p. ej. cámaras DV, memorias USB, tarietas SD, cámaras de fotos digitales, conversores (p. ei, Pinnacle 510 USB); es decir, todo lo que reconozca su ordenador. Inicie Pinnacle Studio 15. Haga clic en el primer paso de edición, Importar.

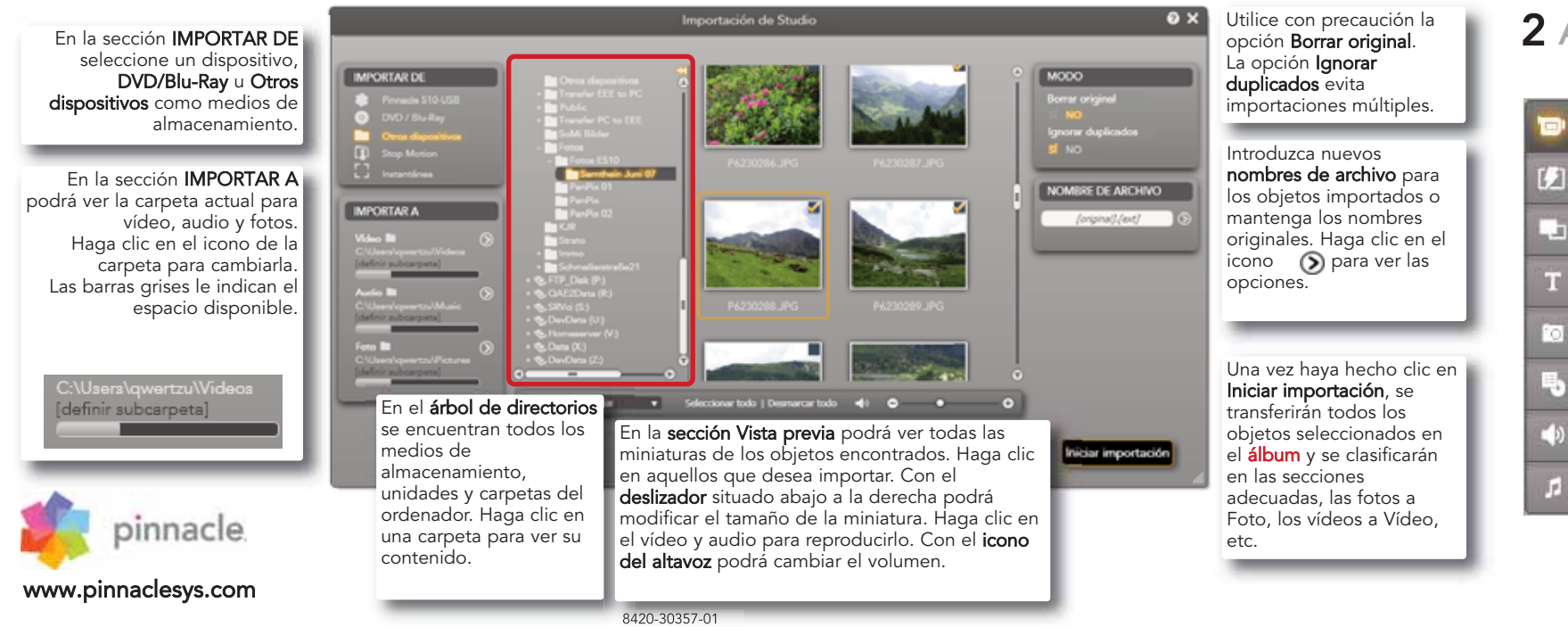

Grabación desde una cámara DV o HDV Conecte el dispositivo al ordenador: debe aparecer en la sección IMPORTAR DE encontrarse activo (después de hacer clic). ¡Asegúrese de que haya suficiente espacio

### Grabación desde una cámara analógica:

de memoria de vídeo disponible!

Para ello, debe haber un conversor de señal (p. ej. Pinnacle 510 USB), que cuente con conexiones analógicas. No hay teclas de control disponibles para la grabación analógica. Controle el dispositivo directamente.

> Grabación con Iniciar y Fin (sólo DV/HDV). De este modo podrá determinar el comienzo y final exacto de un clip.

IMPORTAR DE

MPORTAN

-

## 2 Álbum: todo en orden

Carlos and Tax -

Gratahi

Editar

Importación de Studio

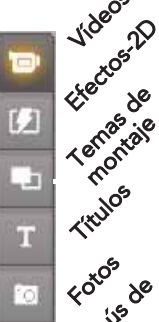

(Ye ) VO

Contract Contract of

00:25:09.04

Todo lo que necesita para la creación de una película o presentación se encuentra guardado en las diferentes secciones del **álbum**. Aquí se clasifica, pero también se realiza la producción (p.ej. el título).Haga clic en **Editar**, para visualizar el álbum. Los iconos a la izquierda abren la sección del álbum, p. ej. la página de fotos.

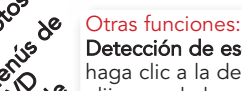

Detección de escenas en clips: haga clic a la derecha en un clip, haga clic a la derecha en un clip, elija una de las modalidades de detección.

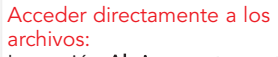

La opción Abrir carpeta contenedora del menú contextual de un clip (clic con el botón derecho) abre el explorador de Windows para acceder al archivo.

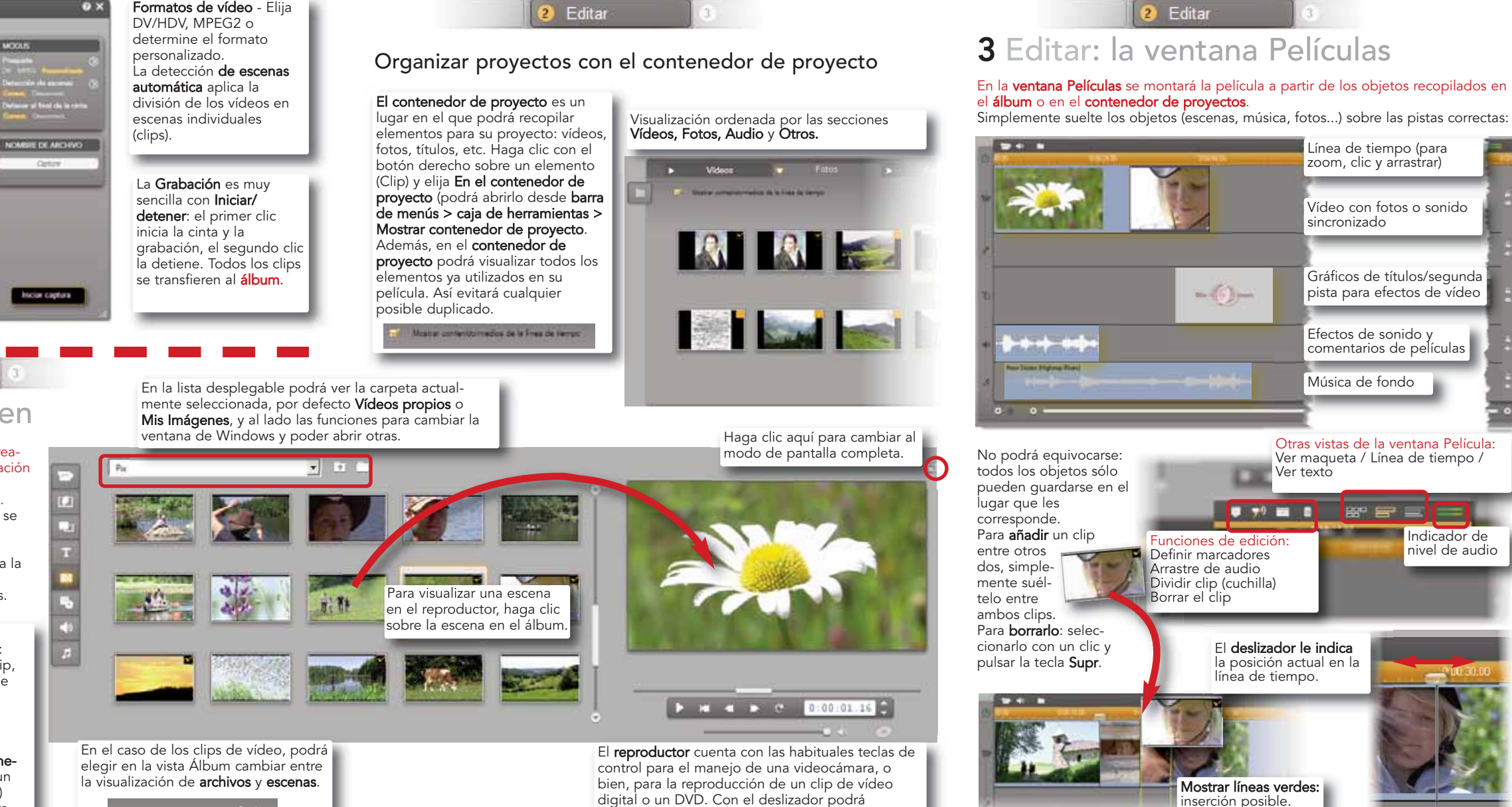

• Archivos • Escenas 60

configurar el volumen de audio.

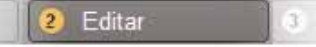

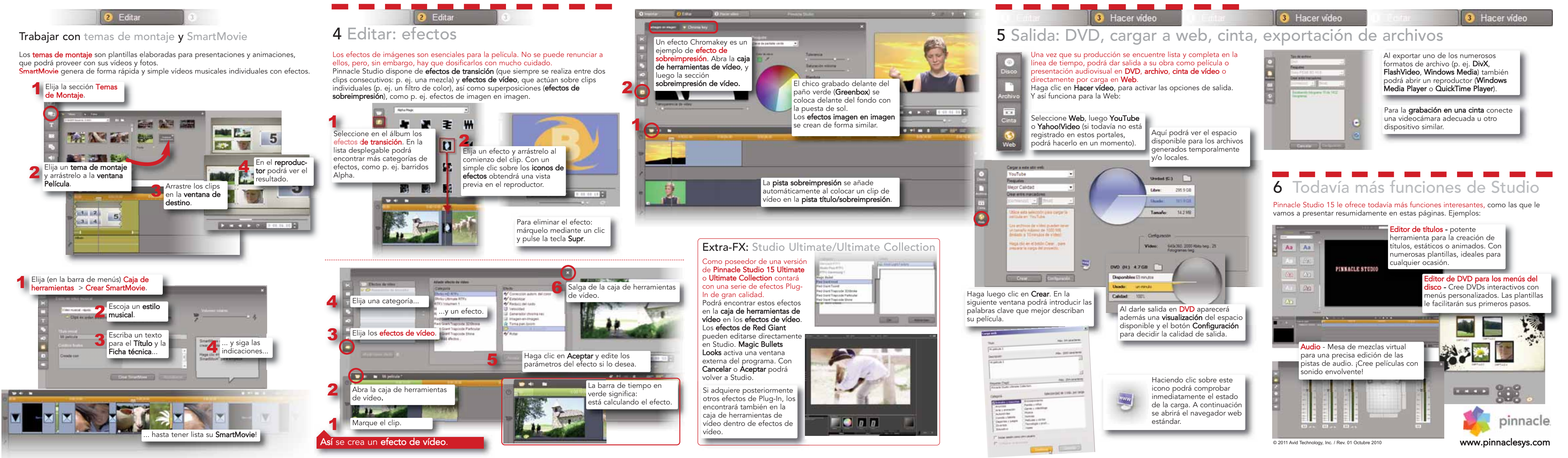